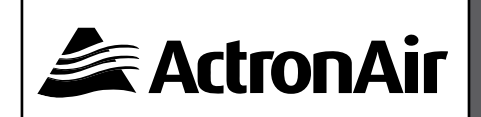

# Seven Segments Menu Navigation Guide - UNO Outdoor Boards Series

UNO Outdoor Board Series refers to UNO/UNOPRO/UNOJR

REVISION 5 240523

Copyright © 2019 Actron Engineering Pty Limited ABN 34 002767240. ®Registered Trade Marks of Actron Engineering Pty Limited. All rights reserve. This manual is a controlled document which contains confidential and proprietary information. No part or contents of this book maybe reproduced or transmitted in any form or by any means without the written permission of Actron Engineering Pty. Ltd. ActronAir is constantly seeking ways to improve the design of its products. Therefore, specifications are subject to change without notice.

# **TABLE OF CONTENTS**

| LEGENI | D AND DES                                                                                     | SCRIPTIONS                                                                                                    | 3                                                                                                    |
|--------|-----------------------------------------------------------------------------------------------|----------------------------------------------------------------------------------------------------|----------------------------------------------------------------------------------------------------|
| DEFAU  | LT SCREEN                                                                                     |                                                                                                    |                                                                                                    |
| SHORT  | CUT TO D                                                                                      | EFAULT SCREEN                                                                                                    | 3                                                                                                    |
| MENU   | TABLE                                                                                         |                                                                                                    | 4                                                                                                    |
| 04.01. | Uno Boar                                                                                      | d                                                                                                    | 4                                                                                                    |
|        | 04.01.01.                                                                                     | Uno Board - Display & Service Menu                                                                                                    | 4                                                                                                    |
|        | 04.01.02.                                                                                     | Uno Board - Setting Menu                                                                                                    | 6                                                                                                    |
| 04.02. | Uno Pro E                                                                                     | Board                                                                                                    | 7                                                                                                    |
|        | 04.02.01.                                                                                     | Uno Pro Board - Display & Service Menu                                                                                                    | 7                                                                                                    |
|        | 04.02.02.                                                                                     | Uno Pro Board - Settings Menu                                                                                                    | 10                                                                                                    |
| 04.03. | Uno Jr Bo                                                                                     | bard                                                                                                    | 13                                                                                                    |
|        | 04.03.01.                                                                                     | Uno Jr Board - Display and Service Menu                                                                                                    | 13                                                                                                    |
|        | 04.03.02.                                                                                     | Uno Jr Board - Settings Menu                                                                                                    | 16                                                                                                    |
| DEFAU  | LT MENU T                                                                                     | ABLE                                                                                                    | 17                                                                                                    |
| SYSTEM | N STATUS T                                                                                    | TABLE                                                                                                    | 17                                                                                                    |
|        | LEGENI<br>DEFAUI<br>SHORT<br>MENU<br>04.01.<br>04.02.<br>04.03.<br>04.03.<br>DEFAUI<br>SYSTEM | LEGEND AND DES<br>DEFAULT SCREEN<br>SHORT CUT TO D<br>MENU TABLE<br>04.01. Uno Boar<br>04.01.01.<br>04.01.02.<br>04.02. Uno Pro B<br>04.02.01.<br>04.02.02.<br>04.03. Uno Jr Bo<br>04.03.01.<br>04.03.02.<br>DEFAULT MENU T<br>SYSTEM STATUS T | LEGEND AND DESCRIPTIONS<br>DEFAULT SCREEN<br>SHORT CUT TO DEFAULT SCREEN<br>MENU TABLE<br>04.01. Uno Board<br>04.01.01. Uno Board - Display & Service Menu<br>04.02. Uno Board - Display & Service Menu<br>04.02.01. Uno Pro Board - Display & Service Menu<br>04.02.02. Uno Pro Board - Display & Service Menu<br>04.02.02. Uno Pro Board - Display & Service Menu<br>04.03. Uno Jr Board<br>04.03.01. Uno Jr Board - Display and Service Menu<br>04.03.02. Uno Jr Board - Display and Service Menu<br>04.03.02. Uno Jr Board - Display and Service Menu<br>04.03.02. Uno Jr Board - Settings Menu<br>DEFAULT MENU TABLE<br>SYSTEM STATUS TABLE |

#### 01. LEGEND AND DESCRIPTIONS

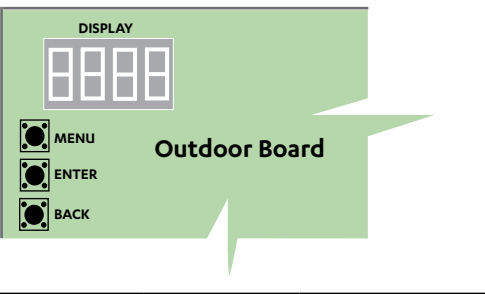

| MENU  | MENU | Scroll through the items at the same menu level.<br>Increment the value being sent. |
|-------|------|-------------------------------------------------------------------------------------|
| ENTER |      | Go into the selected menu.<br>Lock in selected value.                               |
| ВАСК  | васк | Go back to the parent menu.<br>Press and hold to go back to main menu.              |

**NOTE**: This document is applicable to both Residential and Commercial Unit.

Shaded box in MENU tree is only applicable to UNO Board configured for Variable Capacity Commercial Models.

### 02. DEFAULT SCREEN

When the outdoor board is powered up, the seven segment display will flash the word "**back**" for 20 seconds. The system status, menu status or error code will then be displayed. From here on, you can access the menu.

# 03. SHORT CUT TO DEFAULT SCREEN

Hold the BACK Key " BACK " for 3 secs. to return to Default Screen.

(Display will first show "----" on the seven segment for 1 second then it will show the Default screen

#### NOTE:

After pressing either of the MENU Key " MENU ", ENTER Key " To The After ", or

BACK Key " **BACK** " and the system is left idle for 10 minutes then Seven Segment Display will revert back to Default Screen.

### 04. MENU TABLE

#### 04.01. Uno Board

#### 04.01.01. Uno Board - Display & Service Menu

| Default A | Nenu*                       | Main Me    | าน           | SUB-MEN | NU LEVEL 1                   | SUB-MEN         | IU LEVEL 2           | SUB-MEN   | U LEVEL 3                |                   |
|-----------|-----------------------------|------------|--------------|---------|------------------------------|-----------------|----------------------|-----------|--------------------------|-------------------|
| Display   | Description                 | Display    | Description  | Display | Description                  | Display         | Description          | Display   | Description              | NON               |
| boot      | Unit is starting up         | <u>ь</u> 5 | Display Menu | Erd     | Comp Req Demand              |                 | (Value)              |           |                          | %                 |
| oFF       | Unit Off                    |            |              | [r-F    | Comp Running RPM/PWM         |                 | (Value)              |           |                          | RPM / PWM         |
| EaaL      | Cooling Mode                |            |              | EEoP    | EEV Opening %                |                 | (Value)              |           |                          | %                 |
| HERL      | Heating Mode                |            |              | Pr-5    | Suction Pressure             |                 | (Value)              |           |                          | kPa               |
| oiLr      | Oil Return                  |            |              | Prd     | Discharge Pressure           |                 | (Value)              |           |                          | kPa               |
| ᆎᄝ        | Overheat Protection         |            |              | 55h     | Saturated Superheat          |                 | (Value)              |           |                          | °К                |
| đ£P       | Disch. Temp. Protect.       | SEr        | Service Menu | Fee     | Frror Menu                   |                 |                      | Errl      | Error-1 (Latest Error)   |                   |
| cPP       | Comp. Press. Protect.       |            |              |         |                              |                 |                      | Err2      | Error-2                  | -                 |
| dEF       | Defrosting                  |            |              |         |                              |                 |                      | Erra      | Error-3                  | As per Error Code |
| hSP       | High Suc. Press. Protection |            |              |         |                              |                 |                      | Err4      | Error-4                  | Table             |
| dr- 1     | DRM1                        |            |              |         |                              |                 |                      | Errs      | Error-5 (Up to Error-15) |                   |
| d2        | DRM2                        |            |              |         |                              | EELr            | Error history clear  | na / 4E5  | Delete Error History     |                   |
| Eb        | DRM3                        |            |              | 545£    | System Status <sup>(1)</sup> | ₀₽C             | Demand Oper. Mode    | oFF / Coo | ol / HEAt                | Status            |
| E) to E99 | Error Codes                 |            |              |         |                              | ⊔PA             | Actual Oper. Mode    | oFF / Coo | ol / HEAt                | Status            |
|           |                             |            |              |         |                              | od5t            | ODB Internal State   |           |                          |                   |
|           |                             |            |              |         |                              | od5             | Outdoor Status       | Ac0 / HP  | 0 / Ac4 / HP4            | Status            |
|           |                             |            |              | ۲oP     | Compressor Menu              | Erd             | Comp Request Demand  |           |                          | %                 |
|           |                             |            |              |         |                              | [rF             | Comp Running RPM/PWM |           |                          | RPM / PWM         |
|           |                             |            |              |         |                              | ᆄ               | Drive temp           |           |                          | °C                |
|           |                             |            |              |         |                              | 50              | Supply voltage       |           |                          | V                 |
|           |                             |            |              |         |                              | 51              | Supply Current       |           |                          | Amp               |
|           |                             |            |              |         |                              | [5 <del>F</del> | Override Comp Speed  |           |                          | %                 |
|           |                             |            |              | FEU     | Electronic                   | EEoP            | EEV Opening %        |           |                          | %                 |
|           |                             |            |              |         | Expansion Valve              | 55h             | Saturated Superheat  |           |                          | °K                |
|           |                             |            |              |         | Menu                         | £55h            | Target Suction SH    |           |                          | °K                |
|           |                             |            |              |         |                              | 55£             | Sat Suction temp     |           |                          | °C                |
|           |                             |            |              |         |                              | d55h            | Disch. SH Temp.      |           |                          | °C                |
|           |                             |            |              |         |                              | CSPŁ            | Suction Pipe Temp.   |           |                          | °C                |

<sup>(1)</sup> See page 7 for additional detail

# **UNO Outdoor Board Series**

| Default A | Menu        | Main Mei | nu          | SUB-MEN | NU LEVEL 1       | SUB-MEN                 | NU LEVEL 2                             | SUB-MEN | U LEVEL 3                        |        |
|-----------|-------------|----------|-------------|---------|------------------|-------------------------|----------------------------------------|---------|----------------------------------|--------|
| Display   | Description | Display  | Description | Display | Description      | Display                 | Description                            | Display | Description                      | NON    |
|           |             |          |             | ŁĒr     | Temperature Menu | CSPL                    | Compressor Suction<br>Pipe temperature |         | (Value)                          | °C     |
|           |             |          |             |         |                  | Ľæ                      | Comp Discharge                         |         | (Value)                          | °C     |
|           |             |          |             |         |                  | Flue                    | Ambient temp                           |         | (Value)                          | °C     |
|           |             |          |             |         |                  | odet                    | ODU coil temp                          |         | (Value)                          | °C     |
|           |             |          |             |         |                  | ԼՉհե                    | Liquid Heat Temp.                      |         | (Value)                          | °C     |
|           |             |          |             |         |                  | L¶et                    | Liquid Cool Temp.                      |         | (Value)                          | °C     |
|           |             |          |             | Pr      | Pressure Menu    | Pr-5                    | Pressure Suction                       |         | (Value)                          | kPa    |
|           |             |          |             |         |                  | Prd                     | Pressure Discharge                     |         | (Value)                          | kPa    |
|           |             |          |             | adF     | ODU Fan          | <b>D</b> <sup>(1)</sup> | Off                                    |         |                                  |        |
|           |             |          |             |         |                  | <b>I</b> <sup>(1)</sup> | Low                                    |         |                                  |        |
|           |             |          |             |         |                  | <b>2</b> <sup>(1)</sup> | Medium                                 |         |                                  |        |
|           |             |          |             |         |                  | <b>∃</b> <sup>(1)</sup> | High                                   |         |                                  |        |
|           |             |          |             |         |                  | 01234(2)                | RPM                                    |         |                                  |        |
|           |             |          |             | ÆF      | Defrost Menu     | <b>dEFP</b>             | Defrost Parameters                     | odet    | ODU coil temp                    | °C     |
|           |             |          |             |         |                  |                         |                                        | ъL      | De-ice Last<br>accumulation time | min    |
|           |             |          |             |         |                  |                         |                                        | dh      | De-ice hold time                 | min    |
|           |             |          |             |         |                  |                         |                                        | фс      | De-ice confirm time              | sec    |
|           |             |          |             |         |                  |                         |                                        | dht     | Defrost hold time                | min    |
|           |             |          |             |         |                  | FdEF                    | Forced De-ice                          | an/aFF  | De-ice ON / OFF                  | Select |
|           |             |          |             | ďS      | IDU Status       | ıdet                    | ID Coil Temp.                          |         | (Value)                          | °C     |
|           |             |          |             |         |                  | dFP                     | ID Fan Running PWM                     |         | (Value)                          | %      |
|           |             |          |             |         |                  | dFr                     | ID Fan Running RPM                     |         | (Value)                          | RPM    |
|           |             |          |             |         |                  | [rc9                    | ID-OD Good Packet                      |         | (Value)                          |        |
|           |             |          |             |         |                  | Ereb                    | ID-OD Bad Packet                       |         | (Value)                          |        |
|           |             |          |             |         |                  | [rel]                   | Clear above 2 Stat.                    |         | (Value)                          | Done   |
|           |             |          |             | Stra    | Software No.     | XXX                     | ODU Software No.                       |         | (Value)                          |        |
|           |             |          |             | LESL    | Test Mode        | oFF                     | Test Mode OFF                          |         |                                  | Select |
|           |             |          |             |         |                  | SEFE                    | Service Cooling Test Mode              |         |                                  |        |
|           |             |          |             |         |                  | 5HLE                    | Service Heating Test Mode              |         |                                  |        |

<sup>(1)</sup> Only for Advance 2 and VCC 15/17kW models.

<sup>(2)</sup> Only for Aires (CRS) and VCC (CRV/PKV720T to CRV/PKV960T) models.

04.01.02. Uno Board - Setting Menu

| Default / | Aenu        | Main Me | nu          | SUB-MEI     | NU LEVEL 1                 | SUB-ME                      | NU LEVEL 2                  | SUB-MEN       | IU LEVEL 3  |        |
|-----------|-------------|---------|-------------|-------------|----------------------------|-----------------------------|-----------------------------|---------------|-------------|--------|
| Display   | Description | Display | Description | Display     | Description                | Display                     | Description                 | Display       | Description | иом    |
|           |             | SEL     | Settings    | PUnP        | Pump Down                  | DFF                         | Pump down OFF               |               |             | Select |
|           |             |         | -           |             |                            | חם                          | Pump down ON                |               |             |        |
|           |             |         |             | oHPS        | OHP Status                 | oHPL                        | OHP Line                    |               | (Value)     |        |
|           |             |         |             |             |                            | DHPC                        | OHP Target Cond Temp        |               | (Value)     |        |
|           |             |         |             |             |                            | odEP                        | ODU Cond Pres Value         |               | (Value)     |        |
|           |             |         |             |             |                            | oHPn                        | OHP Start Value             |               | (Value)     |        |
|           |             |         |             | cnF9        | Family (First two digits)  |                             | Fix Speed                   |               |             |        |
|           |             |         |             |             | and                        | 02.00(1)                    | Digital System              | EE.\P5.       |             | Select |
|           |             |         |             |             | Capacity (Last two digits) |                             | Platinum 3-Phase (Default)  | . 6/. 8/.2    | 1/.24       | Select |
|           |             |         |             |             | Configuration              | 0400(1)                     | Advance 3-Phase             | . 6/. 8/.2    | 1/.24       | Select |
|           |             |         |             |             |                            | <b>05.00</b> <sup>(1)</sup> | Advance 1-Phase             | . H/. 16/. 18 |             | Select |
|           |             |         |             | EE-5        | Control Source             |                             | 3rd Party                   |               |             | Select |
|           |             |         |             |             |                            | 1                           | Wall Controller (Default)   |               |             |        |
|           |             |         |             |             |                            | 5                           | Basic BMS                   |               |             |        |
|           |             |         |             |             |                            | E                           | Wall Controller + Basic BMS |               |             |        |
|           |             |         |             |             |                            | 4                           | Advanced BMS                |               |             |        |
|           |             |         |             | ഷ്ട         | Indoor Unit Settings       | FP I                        | Low PWM                     |               |             | %      |
|           |             |         |             |             |                            | FP2                         | Medium PWM                  |               |             | %      |
|           |             |         |             |             |                            | FP3                         | High PWM                    |               |             | %      |
|           |             |         |             |             |                            | Frl                         | Low RPM                     |               |             | RPM    |
|           |             |         |             |             |                            | Fr2                         | Medium RPM                  |               |             | RPM    |
|           |             |         |             |             |                            | Fr∃                         | High RPM                    | -             |             | RPM    |
|           |             |         |             |             |                            | FPd                         | ID Fan Defrost PWM          |               |             | %      |
|           |             |         |             |             |                            | FPc                         | Reduce Fan A/F PWM          |               |             | %      |
|           |             |         |             |             |                            | Fil                         | Filter Hours                |               |             | hrs    |
|           |             |         |             |             |                            | Econ                        | Economy Cycle Output        | - (7          |             | %      |
|           |             |         |             |             |                            | Fnat                        | Fan Setting                 |               | Kegal       | Select |
|           |             |         |             |             |                            |                             | List Start                  |               | Elgee       | Select |
|           |             |         |             | <u> </u>    |                            |                             |                             | רום/חם        |             | Select |
|           |             |         |             | <u>Soft</u> | Enable Soft Start          | na/4E5                      | Default)                    |               |             | Select |
|           |             |         |             | רטת         | Run Indicator              | na / YES                    | nn (Default)                |               |             | Select |

<sup>(1)</sup> First two digits will be flashing. Select the Family by pressing **Menu** first then press **Enter** to accept. Then the last two digits will be flashing. Select the Capacity by pressing **Menu** then press **Enter** to accept.

<sup>(2)</sup> Feature is not available at this stage.

# **UNO Outdoor Board Series**

| Default Menu Mai |             | Main Mer | Main Menu   |         | SUB-MENU LEVEL 1 |         | NU LEVEL 2           | SUB-MENU LEVEL 3 |             |        |
|------------------|-------------|----------|-------------|---------|------------------|---------|----------------------|------------------|-------------|--------|
| Display          | Description | Display  | Description | Display | Description      | Display | Description          | Display          | Description | NON    |
|                  |             |          |             | odF5    | Start-up Speed   | н       | High Speed (Default) |                  |             | Select |
|                  |             |          |             |         |                  | La      | Low Speed            |                  |             |        |

#### 04.02. Uno Pro Board

#### 04.02.01. Uno Pro Board - Display & Service Menu

| Default N  | Лепи                        | Main Mer | nu           | SUB-MEN | IU LEVEL 1                   | SUB-MEN | IU LEVEL 2            | SUB-MEN   | U LEVEL 3              |              |
|------------|-----------------------------|----------|--------------|---------|------------------------------|---------|-----------------------|-----------|------------------------|--------------|
| Display    | Description                 | Display  | Description  | Display | Description                  | Display | Description           | Display   | Description            | NON          |
| book       | Unit is starting up         | d5       | Display Menu | Erd     | Comp Req Demand              |         | (Value)               | I         | 1                      | %            |
| oFF        | Unit Off                    |          |              | [rF     | Comp Running RPM             |         | (Value)               |           |                        | RPM          |
| Engl       | Cooling Mode                |          |              | EEoP    | EEV Opening %                |         | (Value)               |           |                        | %            |
| HERL       | Heating Mode                |          |              | Pr5     | Suction Pressure             |         | (Value)               |           |                        | kPa          |
| olr        | Oil Return                  |          |              | Prd     | Discharge Pressure           |         | (Value)               |           |                        | kPa          |
| ehP        | Overheat Protection         |          |              | 55h     | Saturated Superheat          |         | (Value)               |           |                        | °К           |
| d£₽        | Disch. Temp. Protect.       | SEr      | Service Menu | Fee     | Error Menu                   | EH 5    | Error history         | Err l     | Error-1 (Latest Error) |              |
| c₽₽        | Comp. Press. Protect.       |          |              |         | Enormena                     |         | Liter history         | Err2      | Error-2                | As per Error |
| dEF        | Defrosting                  |          |              |         |                              |         |                       | Erra      | Error-3                | Code and     |
| hSP        | High Suc. Press. Protection |          |              |         |                              |         |                       | ЕггЧ      | Error-4                | Description  |
| dr-1       | DRM1                        |          |              |         |                              |         |                       | Er (5     | Up to Error-15         | Table        |
| dr-2       | DRM2                        |          |              |         |                              | EELr    | Error history clear   | na / 4E5  | Delete Error History   |              |
| Eb         | DRM3                        |          |              | 545£    | System Status <sup>(1)</sup> | BPC     | Demand Oper. Mode     | oFF / Co  | ol / HEAt              | Status       |
| E) to E999 | Error Codes                 |          |              |         |                              | ⊔PA     | Actual Oper. Mode     | oFF / Co  | ol / HEAt              | Status       |
|            |                             |          |              |         |                              | od5t:   | ODB Internal State    |           |                        |              |
|            |                             |          |              |         |                              | od5     | Outdoor Status        | 0 / Ac0 / | / HPO / Ac4 / HP4      | Status       |
|            |                             |          |              |         |                              | dF5 (2) | Drive Foldback Status | (3)/      | CCF / PtF / iCF        | Status       |
|            |                             |          |              | Г_0     |                              | Erd     | Comp Request Demand   |           |                        | %            |
|            |                             |          |              |         |                              | [r-F    | Comp Running RPM/PWM  |           |                        | RPM / PWM    |
|            |                             |          |              |         |                              | ᆄ       | Drive temp            |           |                        | °C           |
|            |                             |          |              |         |                              | 51      | Supply voltage        |           |                        | V            |
|            |                             |          |              |         |                              | 51      | Supply Current        |           |                        | Amp          |
|            |                             |          |              |         |                              | CSF     | Override Comp Speed   |           |                        | %            |

<sup>(1)</sup> See page 16 for additional details.

<sup>(2)</sup> Only for Advance 2/PRV15AT/PRV17AT and Aires Models

<sup>(3)</sup> Machine not running. If machine is running, refer to the Emerson EV3 drive documentation.

Uno Pro Board - Service Menu - Continues

| Default A | Menu        | Main Mer | าบ          | SUB-MEN | NU LEVEL 1       | SUB-MEN      | IU LEVEL 2                             | SUB-MEN | IU LEVEL 3          |        |
|-----------|-------------|----------|-------------|---------|------------------|--------------|----------------------------------------|---------|---------------------|--------|
| Display   | Description | Display  | Description | Display | Description      | Display      | Description                            | Display | Description         | NON    |
|           |             |          |             | EE)(    | Electropic       | EEoP         | EEV Opening %                          |         |                     | %      |
|           |             |          |             | EEU     | Expansion Valve  | 55h          | Saturated Superheat                    |         |                     | °K     |
|           |             |          |             |         | Menu             | 155h         | Target Suction SH                      |         |                     | °K     |
|           |             |          |             |         |                  | 55£          | Sat Suction temp                       |         |                     | °C     |
|           |             |          |             |         |                  | <b>455</b> h | Disch. SH Temp.                        |         |                     | °C     |
|           |             |          |             |         |                  | CSPŁ         | Suction Pipe Temp.                     |         |                     | °C     |
|           |             |          |             | ŁEr     | Temperature Menu | CSPL         | Compressor Suction<br>Pipe temperature |         | (Value)             | °C     |
|           |             |          |             |         |                  | Ľæ           | Comp Discharge temperature             |         | (Value)             | °C     |
|           |             |          |             |         |                  | Flat         | Ambient temp                           |         | (Value)             | °C     |
|           |             |          |             |         |                  | odct         | ODU coil temp                          |         | (Value)             | °C     |
|           |             |          |             |         |                  |              | Liquid Heat Temp.                      |         | (Value)             | °C     |
|           |             |          |             |         |                  |              | Liquid Cool Temp.                      |         | (Value)             | °C     |
|           |             |          |             | Pr      | Pressure Menu    | Pr-5         | Pressure Suction                       |         | (Value)             | kPa    |
|           |             |          |             |         |                  | Prd          | Pressure Discharge                     |         | (Value)             | kPa    |
|           |             |          |             | adF     | ODU Fan          | Π            | Off                                    |         |                     |        |
|           |             |          |             |         |                  | 1            | Low                                    |         |                     |        |
|           |             |          |             |         |                  | 2            | Medium                                 |         |                     |        |
|           |             |          |             |         |                  | L 1          | High                                   |         |                     |        |
|           |             |          |             | dEF     | Defrost Menu     | dEFP         | Defrost Parameters                     | odct    | ODU coil temp       | °C     |
|           |             |          |             |         |                  |              |                                        | ᆄ       | accumulation time   | min    |
|           |             |          |             |         |                  |              |                                        | եհ      | De-ice hold time    | min    |
|           |             |          |             |         |                  |              |                                        | dic     | De-ice confirm time | sec    |
|           |             |          |             |         |                  |              |                                        | dht     | Defrost hold time   | min    |
|           |             |          |             |         |                  | FdEF         | Forced De-ice                          | on/oFF  | De-ice ON / OFF     | Select |
|           |             |          |             | ďS      | IDU Status       | det          | ID Coil Temp.                          |         | (Value)             | °C     |
|           |             |          |             |         |                  | dFP          | ID Fan Running PWM                     |         | (Value)             | %      |
|           |             |          |             |         |                  | dFr          | ID Fan Running RPM                     |         | (Value)             | RPM    |
|           |             |          |             |         |                  | Erc9         | ID-OD Good Packet                      |         | (Value)             |        |
|           |             |          |             |         |                  | Erch         | ID-OD Bad Packet                       |         | (Value)             |        |
|           |             |          |             |         |                  | [rc]         | Clear above 2 Stat.                    |         | (Value)             | Done   |

<sup>(1)</sup> Only for VCC CRV/PKV720T - CRV/PKV960T Models

<sup>(2)</sup> Only for Advance 2/PRV15AT/PRV17AT and Aires Models

#### Uno Pro Board - Service Menu - Continues

| Default I | Menu        | Main Mer | าน          | SUB-MEN        | NU LEVEL 1             | SUB-MEN | IU LEVEL 2                 | SUB-MEN | IU LEVEL 3  |        |
|-----------|-------------|----------|-------------|----------------|------------------------|---------|----------------------------|---------|-------------|--------|
| Display   | Description | Display  | Description | Display        | Description            | Display | Description                | Display | Description | NON    |
|           |             |          |             | Stra           | Software No.           | XXX     | ODU Software No.           |         | (Value)     |        |
|           |             |          |             | FEZF           | Test Mode              | oFF     | Test Mode OFF              |         |             | Select |
|           |             |          |             |                |                        | SEFE    | Service Cooling Test Mode  |         |             |        |
|           |             |          |             |                |                        | SHEE    | Service Heating Test Mode  |         |             |        |
|           |             |          |             | PUnP           | Pump Down              | GFF     | Pump down OFF              |         |             | Select |
|           |             |          |             |                |                        | חם      | Pump down ON               |         |             |        |
|           |             |          |             | oHP5           | OHP Status             | _hPL    | OHP Line                   |         | (Value)     |        |
|           |             |          |             |                |                        | ahPe    | OHP Target Cond Temp       |         | (Value)     |        |
|           |             |          |             |                |                        | odcP(1) | ODU Cond Pres Value        |         | (Value)     |        |
|           |             |          |             |                |                        | ahPn    | OHP Start Value            |         | (Value)     |        |
|           |             |          |             | <b>dE</b> (1)  | Disable compressor     | HE2     | Enable                     | d5A6    | Flashing    |        |
|           |             |          |             |                |                        | na      | Disable (default)          |         |             |        |
|           |             |          |             | <b>E51</b> (1) | Manual EXV setting for | תם      | Enable Manual EXV Setting  |         |             |        |
|           |             |          |             |                | Oil Return             | GFF     | Disable Manual EXV Setting |         |             |        |
|           |             |          |             | <b>50P</b> (1) | Sensor OutPut Values   | 56.2    | CO2 Sensor Value           |         |             |        |

<sup>(1)</sup> Only for VCC CRV/PKV720T - CRV/PKV960T Models

<sup>(2)</sup> Only for Advance 2/PRV15AT/PRV17AT and Aires Models

04.02.02. Uno Pro Board - Settings Menu

| Display       Description       Display       Description       Display       Display       D                                                                                                    | Default Menu Main Menu |             |         | SUB-MEN     | NU LEVEL 1 | SUB-MENU LEVEL 2     |                                     |                                      |                                                     |                   |              |  |
|----------------------------------------------------------------------------------------------------|------------------------|-------------|---------|-------------|------------|----------------------|-------------------------------------|--------------------------------------|-----------------------------------------------------|-------------------|--------------|--|
| SEL     Settings     F D5 (*)     VCC - Split     CD7 2/B5/95     Select       F D1 (*)     VCC - Package     CD7 2/B5/95     Select       IIII (1)     Aires     III (1)/B5/17     Select       IIIII (1)     Advance     .B/.5/.11     Select       IIIII (1)     VCC 15 to 17     .B/.5/.11     Select       IIIII (1)     VCC 15 to 17     .B/.5/.11     Select       IIIII (1)     VCC 15 to 17     .B/.5/.11     Select       IIIII (1)     VCC 15 to 17     .B/.5/.11     Select       IIIII (1)     VCC 15 to 17     .B/.5/.11     Select       IIIIII (2)     VCC 15 to 17     .B/.1     Select       IIIIII (2)     VCC 15 to 17     .B/.1     Select       IIIIII (2)     VCC 15 to 17     .B/.1     Select       IIIIII (2)     VCC 15 to 17     .B/.1     Select       IIIIII (2)     VCC 15 to 17     .B/.1     IIIIII       IIIIIIIIIIIIIIIIIIIIIIIIIIIIIIIIIIII                                                                                                    | Display                | Description | Display | Description | Display    | Description          | Display                             | Description                          | Value                                               | Range             | UOM          |  |
| F ① ①     VCC - Package     CD 2 / H5 / H5     Select       DH D ②     Aires     D / J / J / J / I     Select       OLD ③     Advance     .B / .5 / .1     Select       OLD ③     Advance     .B / .5 / .1     Select       OLD ③     Advance     .B / .5 / .1     Select       OLD ③     Advance     .B / .5 / .1     Select       I (D) ③     VCC 15 to 17     .5 / .1     Select       I (D) ③     VCC 15 to 17     .5 / .1     Select       I (D) ③     VCC 15 to 17     .5 / .1     Select       I (D) ③     VCC 15 to 17     .5 / .1     Select       I (D) ③     VCC 15 to 17     .5 / .1     Select       I (D) ③     VCC 15 to 17     .5 / .1     Select       I (D) ③     VCC 15 to 17     .5 / .1     Select       I (D) ③     I (D) ⑤     IIIIIIIIIIIIIIIIIIIIIIIIIIIIIIIIIIII                                                                                                    |                        |             | SEL     | Settings    |            |                      | F 06(1)                             | VCC - Split                          | CO72 / 85 / 96                                      |                   | Select       |  |
| Image: Configuration     Image: Configuration     Image: Configuration <td< th=""><th></th><th></th><th></th><th></th><th></th><th></th><th>F 🔲 (1)</th><th>VCC - Package</th><th>E072/85/96</th><th></th><th>Select</th></td<>                                                                                                    |                        |             |         |             |            |                      | F 🔲 (1)                             | VCC - Package                        | E072/85/96                                          |                   | Select       |  |
| Image: configuration     Image: configuration     Image: configuration <td< th=""><th></th><th></th><th></th><th></th><th></th><th></th><th></th><th>Aires</th><th>.0/.8/.6/.1</th><th></th><th>Select</th></td<>                                                                                                    |                        |             |         |             |            |                      |                                     | Aires                                | .0/.8/.6/.1                                         |                   | Select       |  |
| $ \left[ \begin{array}{c} 1 \\ 1 \\ 1 \\ 1 \\ 1 \\ 1 \\ 1 \\ 1 \\ 1 \\ 1 $                                                                                                    |                        |             |         |             | enF9       | Configuration        | ( <b>0</b> .00 <sup>(2)</sup>       | Advance                              | .8/.6/.1                                            |                   | Select       |  |
| Image: Line of the second second s |                        |             |         |             |            |                      | <b>1 1.00</b> <sup>(2)</sup>        | VCC 15 to 17                         | .15/.11                                             |                   | Select       |  |
| Image: Control Source     Image: Control Source       Image: Control Source     Image: Control Source       Image: Control Source     Image: Control Source <th></th> <th></th> <th></th> <th></th> <th></th> <th></th> <th><b>L</b>ir.<sup>(1,3)</sup></th> <th>Circuit Numbers</th> <th><b>L</b>IF.] = Circuit-1</th> <th></th> <th></th>                                                                                                    |                        |             |         |             |            |                      | <b>L</b> ir. <sup>(1,3)</sup>       | Circuit Numbers                      | <b>L</b> IF.] = Circuit-1                           |                   |              |  |
| Image: Control Source   Image: Control Source     Image: Control Source   Image: Control Source     Image: Control Source   Image: Control Source     Image: Control Source   Image: Control Source     Image: Control Source   Image: Control Source                                                                                                    |                        |             |         |             |            |                      |                                     |                                      | Lir.2 = Circuit-2                                   |                   |              |  |
| Image: Control Source   Image: Control Source     Image: Control Source   Image: Control Source     Image: Control Source   Image: Control Source     Image: Control Source   Image: Control Source                                                                                                    |                        |             |         |             |            |                      |                                     |                                      | <b>Lir.∃</b> = Circuit-3                            |                   |              |  |
| Ltr5   Control Source   Ltr6(= 3rd Party     Ltr6(= wall Control (default)   Ltr6(= wall Control (default)                                                                                                    |                        |             |         |             |            |                      |                                     |                                      | <b>L</b> J <b>r</b> . <b>H</b> = Circuit-4          |                   |              |  |
| El <sup>(4)</sup> = Wall Control (default)                                                                                                    |                        |             |         |             |            |                      | CE-5                                | Control Source                       | <b>[L.]</b> <sup>(4)</sup> = 3rd Party              |                   |              |  |
|                                                                                                    |                        |             |         |             |            |                      |                                     |                                      | <b>LE.I</b> <sup>(4)</sup> = Wall Control (default) |                   |              |  |
|                                                                                                    |                        |             |         |             |            |                      |                                     |                                      | <b>EE.2</b> <sup>(4)</sup> = Basic BN               | 15                |              |  |
| E 3 <sup>(4)</sup> = Wall Control + Basic BMS                                                                                                    |                        |             |         |             |            |                      |                                     |                                      | <b>[L.]</b> <sup>(4)</sup> = Wall Cor               | ntrol + Basic BMS |              |  |
| <b>LE.Y</b> <sup>(4)</sup> = Advanced BMS                                                                                                    |                        |             |         |             |            |                      |                                     |                                      | <b>EE.4</b> <sup>(4)</sup> = Advance                | ed BMS            | 1            |  |
| Image: Control Source   Image: Control Source                                                                                                    |                        |             |         |             | CE-5       | Control Source       |                                     | 3rd Party                            |                                                     |                   |              |  |
| Ll (4)   Wall Control (default)                                                                                                    |                        |             |         |             |            |                      | <b>[]</b> [4)                       | Wall Control (default)               |                                                     |                   |              |  |
| <b>L</b> : <b>Z</b> <sup>(4)</sup> Basic BMS                                                                                                    |                        |             |         |             |            |                      | <b>CF.5</b> <sup>(4)</sup>          | Basic BMS                            |                                                     |                   |              |  |
| Image: Control + Basic BMS                                                                                                    |                        |             |         |             |            |                      | <b>[L</b> . <b>]</b> <sup>(4)</sup> | Wall Control + Basic BMS             |                                                     |                   |              |  |
| LE. Y <sup>(4)</sup> Advanced BMS                                                                                                    |                        |             |         |             |            |                      | <b>[]</b> . <b>4</b> <sup>(4)</sup> | Advanced BMS                         |                                                     |                   |              |  |
| الطبطة Indoor Unit Settings الحالة IDU Fan Low PWM setting الحالة PWM                                                                                                    |                        |             |         |             | ഷ്ട        | Indoor Unit Settings | FP (                                | IDU Fan Low PWM setting              |                                                     | 20- 00            | PWM          |  |
| FP2 IDU Fan Med PWM setting As per                                                                                                    |                        |             |         |             |            |                      | FP2                                 | IDU Fan Med PWM setting              |                                                     | 20- 00            | PWM          |  |
| FP3   IDU Fan High PWM setting   Table <sup>(5)</sup> TO- IOD   PWM                                                                                                    |                        |             |         |             |            |                      | FP3                                 | IDU Fan High PWM setting             | Table <sup>(5)</sup>                                | 20-00             | PWM          |  |
| Fr 1   IDU Fan Low RPM setting   IDU -2000   RPM                                                                                                    |                        |             |         |             |            |                      | Frl                                 | IDU Fan Low RPM setting              |                                                     | (000-2000)        | RPM          |  |
| Fr2   IDU Fan Med RPM setting   IDU-2000   RPM                                                                                                    |                        |             |         |             |            |                      | Fr2                                 | IDU Fan Med RPM setting              |                                                     | (000-2000)        | RPM          |  |
| Fr3 IDU Fan High RPM setting                                                                                                    |                        |             |         |             |            |                      | Fr∃                                 | IDU Fan High RPM setting             |                                                     | 000-2000          | RPM          |  |
| FPd   IDU Fan Defrost PWM setting   ID   ID   ID                                                                                                    |                        |             |         |             |            |                      | FPd                                 | IDU Fan Defrost PWM setting          |                                                     | 0- 100            | PWM          |  |
| FPr   IDU Reduced Airflow PWM setting   IDU   IDU   PWM                                                                                                    |                        |             |         |             |            |                      | FPE                                 | IDU Reduced Airflow PWM setting      |                                                     |                   | PWM          |  |
| Fr L   IDU Fan Filter Hours setting   200   000-990   Hours                                                                                                    |                        |             |         |             |            |                      | <u>FL</u>                           | IDU Fan Filter Hours setting         |                                                     |                   | Hours        |  |
| Econ IDU Econ 0-10V Output setting U U- IDU VDC                                                                                                    |                        |             |         |             |            |                      |                                     | IDU Econ 0-10V Output setting        |                                                     |                   |              |  |
| Pulse / Rev.                                                                                                    |                        |             |         |             |            |                      |                                     | Indoor Fan Setting                   | ic i                                                | b-3b              | Pulse / Rev. |  |
| <b>56FL</b> <sup>(6)</sup> Enable Soft Start $nc/4E5$ $nc/4E5$ $nc/4E5$ $nc/4E5$                                                                                                    |                        |             |         |             | 50FL (6)   | Enable Soft Start    | na / YES                            | n = Soft Start not enabled (default) |                                                     |                   |              |  |

<sup>(1)</sup> Only for VCC CRV/PKV720T - CRV/PKV960T Models. Last two digits will be flashing. Select the Family by pressing **Menu** first then press **Enter** to accept. Then **LTR** will display with the last three digits flashing. Select the Capacity by pressing **Menu** then press **Enter** to accept.

<sup>(3)</sup> Circuit numbers depends on Family.

<sup>(4)</sup> Last digit will be flashing. Select the Control Source by pressing Menu first then press Enter to accept.

<sup>(2)</sup> Only for Advance 2/PRV15AT/PRV17AT and Aires Models. First two digits will be flashing. Select the Family by pressing **Menu** first then press **Enter** to accept. Then the last two digits will be flashing. Select the Capacity by pressing **Menu** then press **Enter** to accept.

 $^{\scriptscriptstyle{(5)}}$  Table No will be available in the Advance (R-32 Series) operation detail document.

<sup>(6)</sup> Only for Advance 2/PRV15AT/PRV17AT and Aires Models.

#### Uno Pro Board - Service Menu - Continues

| Default I | Default Menu Main Menu |         |             | SUB-MENU LEVEL 1 S |                      | SUB-MENU LEVEL 2                                      |                                           |                             |                            |     |  |
|-----------|------------------------|---------|-------------|--------------------|----------------------|-------------------------------------------------------|-------------------------------------------|-----------------------------|----------------------------|-----|--|
| Display   | Description            | Display | Description | Display            | Description          | Display                                               | Description                               | Value                       | Range                      | NON |  |
|           |                        |         |             |                    |                      |                                                       | n = Indoor Fan and Compressor (default    |                             |                            |     |  |
|           |                        |         |             | гыл                | RUN INDICATOR        | בשב / מח                                              | <b>HES</b> = Compressor only              |                             |                            |     |  |
|           |                        |         |             | odF5               | Outdoor fan setting  |                                                       | (0-90 ) Outdoor fan high static           |                             |                            |     |  |
|           |                        |         |             |                    |                      | <b>Pc</b> <sup>(2)</sup>                              | Pressure control                          | 1                           | D- 1                       | No  |  |
|           |                        |         |             |                    |                      | <b>LC</b> <sup>(2)</sup>                              | Temperature control                       | 0                           | D- 1                       | No  |  |
|           |                        |         |             |                    |                      | <b>[-5</b> <sup>(2)</sup>                             | Cooling rated speed.                      | As per Table <sup>(3)</sup> | 0-10                       | VDC |  |
|           |                        |         |             |                    |                      | <b>CHS</b> <sup>(2)</sup>                             | Cooling max. speed.                       | As per Table <sup>(3)</sup> | Cr5- 10                    | VDC |  |
|           |                        |         |             |                    |                      | <b>[<u></u><u></u><u></u><u></u><u></u><u></u>[2)</b> | Temp. restricted speed.                   | As per Table <sup>(3)</sup> | <b>6-([-5-1</b> )          | VDC |  |
|           |                        |         |             |                    |                      |                                                       | Cooling restricted temp.                  | As per Table <sup>(3)</sup> | 36-45                      | °C  |  |
|           |                        |         |             |                    |                      |                                                       | Cooling restricted temp.                  | As per Table <sup>(3)</sup> | 36-45                      | °C  |  |
|           |                        |         |             |                    |                      |                                                       | Cooling restricted temp.                  | As per Table <sup>(3)</sup> | 30-40                      | °C  |  |
|           |                        |         |             |                    |                      | H-5 <sup>(2)</sup>                                    | Heating rated speed.                      | As per Table <sup>(3)</sup> | 0-10                       | °C  |  |
|           |                        |         |             |                    |                      | <b>HHS</b> (2)                                        | Heating max. speed.                       | As per Table <sup>(3)</sup> | Hr5- 10                    | VDC |  |
|           |                        |         |             |                    |                      |                                                       | Heating temp. restricted speed.           | As per Table <sup>(3)</sup> | <b>6-</b> ( <b>H-5-1</b> ) | VDC |  |
|           |                        |         |             |                    |                      | Hrt (2)                                               | Heating restricted temp.                  | As per Table <sup>(3)</sup> | 5- 10                      | °C  |  |
|           |                        |         |             |                    |                      | H-FF5 (5)                                             | Heating restricted temp.                  | As per Table <sup>(3)</sup> | F 10                       | °C  |  |
|           |                        |         |             |                    |                      |                                                       | Heating restricted temp.                  | As per Table <sup>(3)</sup> | F (0                       | °C  |  |
|           |                        |         |             | 95                 | Quiet Mode           |                                                       | Cooling compressor speed                  | As per Table <sup>(4)</sup> | 3000-4200                  | RPM |  |
|           |                        |         |             |                    |                      | HES                                                   | Heating compressor speed                  | As per Table <sup>(4)</sup> | 3000-4200                  | RPM |  |
|           |                        |         |             |                    |                      | <u> </u>                                              | Cooling mode critical temp. condition.    | 五                           | 35-40                      | °C  |  |
|           |                        |         |             |                    |                      | HCL                                                   | Heating mode critical temp. condition.    | 0                           | 5-10                       | °C  |  |
|           |                        |         |             |                    |                      | _FF                                                   | Group Control disabled (default)          |                             |                            |     |  |
|           |                        |         |             | сіл.               | Group Control        | הם                                                    | Group Control enabled - may be changed or | ly if Group Control         | is connected.              |     |  |
|           |                        |         |             |                    | Economy Cycle Enable | oRdE                                                  | Outside air damper enable                 |                             |                            |     |  |
|           |                        |         |             |                    |                      | oRdo                                                  | Outside air damper On Off                 |                             |                            |     |  |
|           |                        |         |             |                    |                      | ECEo                                                  | Economiser control enable                 |                             |                            |     |  |
|           |                        |         |             |                    |                      | EHCE                                                  | Humidity control enable                   |                             |                            |     |  |
|           |                        |         |             |                    |                      | EHE                                                   | Humidity control mode                     |                             |                            |     |  |
|           |                        |         |             |                    |                      | EHES                                                  | Humidity sensor source                    |                             |                            |     |  |
|           |                        |         |             |                    |                      | LLE                                                   | CO, control enable                        |                             |                            |     |  |

<sup>(1)</sup> Only for VCC CRV/PKV720T - CRV/PKV960T Modes

<sup>(2)</sup> Only for Advance 2/PRV15AT/PRV17AT and Aires Models

<sup>(3)</sup> Table No will be available in the Advance (R-32 Series) operation detail document

<sup>(4)</sup> Table No will be available in the Advance (R-32 Series) operation detail document

Uno Pro Board - Service Menu - Continues

| Default <b>N</b> | Pefault Menu Main Menu |         |             |                          | NU LEVEL 1             | SUB-MEI     | NU LEVEL 2                            |                      |           |     |
|------------------|------------------------|---------|-------------|--------------------------|------------------------|-------------|---------------------------------------|----------------------|-----------|-----|
| Display          | Description            | Display | Description | Display                  | Description            | Display     | Description                           | Value                | Range     | NON |
|                  |                        |         |             | <b>ECo5</b> (1)          | Economy Cycle Settings | Eed         | Economiser temperature difference     |                      |           |     |
|                  |                        |         |             |                          |                        | Ealt        | Economiser outside min temp           |                      |           |     |
|                  |                        |         |             |                          |                        | EoHL        | Economiser outside max temp           |                      |           |     |
|                  |                        |         |             |                          |                        | EoLd        | Economiser outside min damper         |                      |           |     |
|                  |                        |         |             |                          |                        | EoHd        | Economiser outside max damper         |                      |           |     |
|                  |                        |         |             |                          |                        | EDHH        | Economiser outside max humidity       |                      |           |     |
|                  |                        |         |             |                          |                        | EoHn        | Economiser outside max moisture       |                      |           |     |
|                  |                        |         |             |                          |                        | EodP        | Economiser outside max dew point      |                      |           |     |
|                  |                        |         |             |                          |                        | EDHE        | Economiser outside max enthalpy       |                      |           |     |
|                  |                        |         |             |                          |                        | EEd         | Economiser enthalpy delta             |                      |           |     |
|                  |                        |         |             |                          |                        | ELPL        | Economiser co2 p1                     | 600 (default)        | 200-800   |     |
|                  |                        |         |             |                          |                        | EHPL        | Economiser co2 p2                     | <b>HOD</b> (default) | 300- (200 |     |
|                  |                        |         |             |                          |                        | ELdP        | Economiser co2 damper p1              | (default)            | 0- 100    |     |
|                  |                        |         |             |                          |                        | Ehap        | Economiser co2 damper p2              | (default)            | 0- 100    |     |
|                  |                        |         |             | <b>45H</b> (1)           | De-superheater         | d SHE       | De-superheater enable                 | l - enable           |           |     |
|                  |                        |         |             |                          |                        | dHd5        | De-superheater disable-heating only   | 🛛 - disable          |           |     |
|                  |                        |         |             |                          |                        | dEt         | De-superheater critical temp.         | 55 (default)         | 20-80     |     |
|                  |                        |         |             | FF5 (1)                  | Enable compressor      | חם          | Enabled compressor stagging (default) |                      |           |     |
|                  |                        |         |             |                          | stagging               | ⊔FF         | Disabled compressor stagging          |                      |           |     |
|                  |                        |         |             |                          | Indoor Fan K-Factor    | 425         | 96kW                                  |                      |           |     |
|                  |                        |         |             |                          | (default depends on    | 425         | 85kW                                  |                      |           |     |
|                  |                        |         |             |                          | capacity of unit )     | 545         | 72kW                                  |                      |           |     |
|                  |                        |         |             | HESE (1)                 | Hot Start Settings     | חם          | Hot Start enabled (for BMS only)      |                      |           |     |
|                  |                        |         |             |                          |                        | oFF         | Hot Start disabled (default)          |                      |           |     |
|                  |                        |         |             | <b>FE1</b> (2)           | Electronic Expansion   | SEEU        | Single EEV                            |                      |           |     |
|                  |                        |         |             | EEU                      | Valve                  | <b>HEEU</b> | Double EEV                            |                      |           |     |
|                  |                        |         |             | EE L (2)                 | Electronic Expansion   | FE (        | UKV                                   |                      |           |     |
|                  |                        |         |             |                          | Valve Type             | FE5         | UKV-SE (default)                      |                      |           |     |
|                  |                        |         |             | <b>L2</b> <sup>(2)</sup> | Compressor Speed       | A5dr        | Active compressor speed restriction   |                      |           |     |
|                  |                        |         |             |                          |                        | dEE5        | Deafult compressor cooling speed      |                      |           |     |
|                  |                        |         |             |                          |                        | dHE5        | Deafult compressor heating speed      |                      |           |     |
|                  |                        |         |             |                          |                        | SEES        | Selected compressor cooling speed     |                      |           |     |
|                  |                        |         |             |                          |                        | SHES        | Selected compressor heating speed     |                      |           |     |

<sup>(1)</sup> Only for VCC CRV/PKV720T - CRV/PKV960T Models

<sup>(2)</sup> Only for Advance 2/PRV15AT/PRV17AT and Aires Models

#### 04.03. Uno Jr Board

04.03.01. Uno Jr Board - Display and Service Menu

| Main Menu  |              | su      | B-MENU LEVEL 1      | S                                           | SUB-MENU LEVEL 2    |         | SUB-MENU LEVEL 3                     |           |         |              |
|------------|--------------|---------|---------------------|---------------------------------------------|---------------------|---------|--------------------------------------|-----------|---------|--------------|
| Display    | Description  | Display | Description         | Display                                     | Description         | Display | Description                          | Default   | Range   | NON          |
| <b>d</b> 5 | Display Menu | Erd     | Comp Req Demand     |                                             |                     | ·       |                                      | 0         | 0-100   | %            |
|            |              | [-F     | Comp Running RPM/P  | MM                                          |                     |         |                                      | RPM / PWM |         |              |
|            |              | EEoP    | EEV Opening %       |                                             |                     |         |                                      | 0         | 0-100   | %            |
|            |              | Pr-5    | Suction Pressure    |                                             |                     |         |                                      |           |         | kPa          |
|            |              | Prd     | Discharge Pressure  |                                             |                     |         |                                      | kPa       |         |              |
|            |              | 55h     | Saturated Superheat |                                             |                     |         |                                      |           |         | °K           |
| SEr        | Service Menu | Err     | Error Menu          | EH 5                                        | Error history       | Errl    | Error-1 (Latest Error)               |           | E01-E55 | Acoor        |
|            |              |         |                     |                                             |                     | Errz    | Error-2                              |           | E01-E55 | As per       |
|            |              |         |                     |                                             |                     | Erra    | Error-3                              |           | E01-E55 |              |
|            |              |         |                     |                                             |                     | to      |                                      |           | E01-E55 |              |
|            |              |         |                     |                                             |                     | Er 15   | Error-15 (maximum number of entries) |           | E01-E55 | (Section 02) |
|            |              |         |                     | EELr                                        | Error history clear | חם/     | Delete Error History                 |           |         |              |
|            |              | ፈርዝ     | EnEL                | Cancels the current Must On/Must Off timers |                     |         |                                      |           |         |              |

#### Uno Jr Board - Display and Service Menu - Continues

| Display     Description     Display     Description     Display     Description     Display     Default     Range       Level     System Status     oPL     Demand Oper. Mode     oFF     System Off or System Controller Off, waiting for capacity demand       Level     System Status     oPL     Demand Oper. Mode     Image     Image       Level     Actual Oper. Mode     HERL     Heating Mode     Heating Mode                                                                                                    | UOM       |
|----------------------------------------------------------------------------------------------------|-----------|
| System Status     Demand Oper. Mode     Def     System Off or System Controller Off, waiting for capacity demand       Demand Oper. Mode     Cooling Mode       Demand Oper. Mode     HERL     Heating Mode                                                                                                    |           |
| Image: Contract of the second of the second of the seco |           |
| <b>□</b> PR Actual Oper. Mode <b>HERL</b> Heating Mode                                                                                                    |           |
|                                                                                                    |           |
| DDB Internal State 🛛 Standby                                                                                                    |           |
| 1 Cooling                                                                                                    |           |
| 2 Heating                                                                                                    |           |
| 3 Start Cooling                                                                                                    |           |
| H Start Heating                                                                                                    |           |
| <b>5</b> Stopping                                                                                                    |           |
| <b>E</b> Pre defrost                                                                                                    |           |
| 1 Defrosting                                                                                                    |           |
| H Post defrost                                                                                                    |           |
|                                                                                                    |           |
|                                                                                                    |           |
| OUTdoor status HILL Cool Inermostat Off                                                                                                    |           |
|                                                                                                    |           |
|                                                                                                    |           |
|                                                                                                    |           |
| Lar Compressor Menu Lrd Comp Request Demand U 0 to 100                                                                                                    |           |
|                                                                                                    |           |
| Bit       Drive temp                                                                                                    | V         |
|                                                                                                    | ν<br>Δmp  |
| Image: Supply Current   Image: Supply Current     Image: Supply Current   Image: Supply Current     Image: Supply Current   Image: Supply Current                                                                                                    | <u></u> % |
| FEU Electronic EEoP EEV Opening %                                                                                                    | %         |
| Expansion 556 Saturated Superheat 0 to 1000                                                                                                    | °K        |
| Valve Menu H55H Target Suction SH                                                                                                    | °K        |
| <b>55</b> Sat Suction temp                                                                                                    | °C        |
| <b>11</b> 2000 to 2000                                                                                                    | °C        |
| Image: Source of the sector of the sector of the        | °C        |

#### Uno Jr Board - Display and Service Menu - Continues

| Main Menu |              | SUB-MENU LEVEL 1 |                      | SUB-MENU LEVEL 2 |                                        | SUB-MENU LEVEL 3 |                               |         |               |        |
|-----------|--------------|------------------|----------------------|------------------|----------------------------------------|------------------|-------------------------------|---------|---------------|--------|
| Display   | Description  | Display          | Description          | Display          | Description                            | Display          | Description                   | Default | Range         | NON    |
| 5Er       | Service Menu | ŁEr              | Temperature Menu     | C5PE             | Compressor Suction Pipe temperature    |                  |                               |         | -2000 to 2000 | °C     |
|           |              |                  |                      | ĽdŁ              | Comp Discharge temperat                | ure              |                               |         | -60 to 200    | °C     |
|           |              |                  |                      | File             | Ambient temp                           |                  |                               |         | -60 to 120    | °C     |
|           |              |                  |                      | odet             | ODU coil temp                          |                  |                               |         | -40 to 120    | °C     |
|           |              |                  |                      | ԼՉհե             | Liquid Heat Temperature                |                  |                               |         |               | °C     |
|           |              |                  |                      | L¶ct             | Liquid Cool Temperature                |                  |                               |         |               | °C     |
|           |              | ۲r               | Pressure Menu        | Pr5              | Pressure Suction                       |                  |                               |         | 11 to 6000    | kPa    |
|           |              |                  |                      | Prd              | Pressure Discharge                     |                  |                               |         | 0 to 3        | kPa    |
|           |              | odF              | ODU Fan              | odFP             | ODU Fan Speed                          | 1                | Low                           |         |               |        |
|           |              |                  |                      |                  |                                        | 5                | Medium                        |         |               |        |
|           |              |                  |                      |                  |                                        | E                | High                          |         |               |        |
|           |              | dEF              | Defrost Menu         |                  |                                        | odct             | ODU coil temp                 |         | -40 to 120    | °C     |
|           |              |                  |                      |                  |                                        | ե և              | De-ice Last accumulation time | 0.00    |               | min    |
|           |              |                  |                      | defp             | Defrost Parameters                     | h                | De-ice hold time              | 30.00   |               | min    |
|           |              |                  |                      |                  |                                        | dı c             | De-ice confirm time           | 0.00    | 0.00 to 3.00  | min    |
|           |              |                  |                      |                  |                                        | 네노               | Defrost hold time             | 30      | 20 & 30       | min    |
|           |              |                  |                      | FdEF             | Forced De-ice                          | on / oFF         | De-ice On/Off                 |         |               | Select |
|           |              | ) d5             | IDU Status           | (det             | ID Coil Temperature                    |                  |                               |         |               | °C     |
|           |              |                  |                      | , dF₽            | ID Fan Running PWM                     |                  |                               |         |               | %      |
|           |              |                  |                      | , dFr            | ID Fan Running RPM                     |                  |                               |         |               | RPM    |
|           |              |                  |                      | Erc9             | ID-OD Good Packet                      |                  |                               |         | 0 to 9999     |        |
|           |              |                  |                      | Сгев             | ID-OD Bad Packet                       |                  |                               |         | 1 to 9999     |        |
|           |              |                  |                      | Erell            | Clear above 2 Status. donE             | is displayed     | l for a few seconds           |         |               |        |
|           |              | Stra             | Outdoor board softwa | re version       |                                        |                  |                               |         |               |        |
|           |              | FEZF             | Test Mode            | ⊔FF              | End test                               |                  |                               |         |               |        |
|           |              |                  |                      | Enal             | Test outdoor unit in Cooling operation |                  |                               |         |               |        |
|           |              |                  |                      | HERL             | Test outdoor unit in Heatin            | ng operatio      | n                             |         |               |        |
|           |              | PlinP            | Pump Down            |                  |                                        |                  |                               |         |               |        |

04.03.02. Uno Jr Board - Settings Menu

| Main Menu |             | SUB-MENU LEVEL 1 |                             | SUB-MENU LEVEL 2          |                                    | 9              | SUB-MENU LEVEL 3 |                          |              |        |
|-----------|-------------|------------------|-----------------------------|---------------------------|------------------------------------|----------------|------------------|--------------------------|--------------|--------|
| Display   | Description | Display          | Description                 | Display                   | Description                        | Display        | Description      | Default                  | Range        | NON    |
| SEL       | Settings    | CoP5             | Compressor Settings         | <b>F-</b> <sup>(1)</sup>  | Fixed Speed                        | <u>I</u>       |                  | <b>F-</b> <sup>(1)</sup> |              | Select |
|           |             |                  |                             | <b>d</b> - <sup>(1)</sup> | Digital                            |                |                  | ·                        | •            |        |
|           |             |                  |                             | <b>  -</b> <sup>(1)</sup> | Inverter                           |                |                  |                          |              |        |
|           |             | CE-5             | Control Sorce               | ۵                         | 3rd Party                          |                |                  | 1                        | 0 to 5       |        |
|           |             |                  |                             | 1                         | Wall Controller                    |                |                  | 1                        |              |        |
|           |             |                  |                             | 5                         | Basic BMS                          |                |                  | 1                        |              |        |
|           |             |                  |                             | E                         | Wall Controller + Basic BMS        |                |                  |                          |              |        |
|           |             |                  |                             | 4                         | Advanced BMS                       |                |                  |                          |              |        |
|           |             |                  |                             | 5                         | Add-on Cooling                     |                |                  |                          |              |        |
|           |             | ESEn             | Coil Sensor                 | ла                        | Disable Outdoor Coil Sensor        |                |                  | YE5                      |              | Select |
|           |             |                  |                             | YE5                       | Enable Outdoor Coil Sensor         |                |                  |                          |              |        |
|           |             | bRud             | Baud Rate                   | 4800                      | AMIB                               |                |                  | 9600                     |              | Select |
|           |             |                  |                             | 9600                      | Inzone/CMIB                        |                |                  | -                        |              |        |
|           |             | ഷ്ട              | Indoor Unit Settings        | FP1                       | Low PWM                            |                |                  | Π                        | 20 to 100    | %      |
|           |             |                  |                             | FP2                       | Med PWM                            |                |                  |                          | 20 to 100    | %      |
|           |             |                  |                             | FP3                       | High PWM                           |                |                  | 0                        | 20 to 100    | %      |
|           |             |                  |                             | Fr I                      | Low RPM                            |                |                  | 0                        | 1000 to 2000 | RPM    |
|           |             |                  |                             | FrZ                       | MEd RPM                            |                |                  | ۵                        | 1000 to 2000 | RPM    |
|           |             |                  |                             | Fr=                       | High RPM                           |                |                  | 0                        | 1000 to 2000 | RPM    |
|           |             |                  |                             | FPd                       | ID Fan Defrost PWM                 |                |                  | 0                        | 0 to 100     | %      |
|           |             |                  |                             | FPc                       | Reduce Fan A/F PWM                 |                |                  |                          | 0 to 100     | %      |
|           |             |                  |                             | հլ                        | Filter Hours                       |                |                  |                          | 200 to 9900  | hrs    |
|           |             |                  |                             | Econ                      | Economy Cyle Output                |                |                  |                          | 0 to 100     | %      |
|           |             |                  |                             | FnSE                      | Number of fan sensor poles         | <u>2</u>       | Regal<br>Elgee   | - 0                      | 6 to 36      |        |
|           |             | 5oFt             | Soft Start                  |                           |                                    |                |                  |                          |              |        |
|           |             | гил              | Run Indicator Setting       | ла                        | Run Relay only set when compress   | or is On       |                  | na                       |              | Select |
|           |             |                  |                             | YE5                       | Run Relay set when IDU fan is on o | r when compres | sor On           | ]                        |              |        |
|           |             | ECH              | <b>TH</b> Crank case heater | ла                        | Disable Crank case heater          |                |                  | па                       |              | Select |
|           |             |                  |                             | YE5                       | Enable Crank case heater           |                |                  |                          |              |        |
|           |             | odF5             | Outdoor Fan                 | н                         | High Speed                         |                |                  | <u>т</u> и               |              | Calaat |
|           |             |                  | Start-up Speed              | La                        | Low Speed                          |                |                  | <b>ת</b> ך               |              | Select |

<sup>(1)</sup> Displays the capacity of the unit.

# 05. DEFAULT MENU TABLE

| Status Code                                                          | Category                                                 | Unit Running Status                                                    |  |
|----------------------------------------------------------------------|----------------------------------------------------------|------------------------------------------------------------------------|--|
| hank Status Unit is starting up                                      |                                                          | Unit is starting up                                                    |  |
| <b>DFF</b> Status Unit Off or Unit Turning Off (flashing)            |                                                          | Unit Off or Unit Turning Off (flashing)                                |  |
| L       Status       Start Cooling (flashing)                        |                                                          | Start Cooling (flashing)                                               |  |
| Engl                                                                 | Long       Status       Unit Cooling Mode (not flashing) |                                                                        |  |
| HERL                                                                 | Status                                                   | Start Heating (flashing)                                               |  |
| HERL                                                                 | Status                                                   | Unit Heating Mode or Indoor coil pre-heat after defrost (not flashing) |  |
| Dil return operation                                                 |                                                          | Oil return operation                                                   |  |
| Status Unit derating - Overheat Protection Mode                      |                                                          | Unit derating - Overheat Protection Mode                               |  |
| Left Status Unit derating - Discharge Temperature Protection Mode    |                                                          | Unit derating - Discharge Temperature Protection Mode                  |  |
| <b>LPP</b> Status Unit derating - Condenser Pressure Protection Mode |                                                          | Unit derating - Condenser Pressure Protection Mode                     |  |
| <b>FFP</b> Status       Anti Freeze Protection Mode (not flashing)   |                                                          | Anti Freeze Protection Mode (not flashing)                             |  |
| dEF                                                                  | Status                                                   | Heating Mode - Defrost                                                 |  |
| h5P                                                                  | Status                                                   | Unit derating - High Suction Pressure Protection Mode                  |  |
| dr-l Status DRM1                                                     |                                                          | DRM1                                                                   |  |
| d5                                                                   | Status                                                   | DRM2                                                                   |  |
| Eb                                                                   | Status                                                   | DRM3                                                                   |  |
| E) to E999                                                           | Error                                                    | Error Codes                                                            |  |

## 06. SYSTEM STATUS TABLE

| ed5         | Outdoor Status                                      |  |  |  |
|-------------|-----------------------------------------------------|--|--|--|
| ACO         | Unit is in cooling mode but indoor demand is 0%.    |  |  |  |
| <b>FICH</b> | Unit is in the cooling must-off timer of 3 min.     |  |  |  |
| HPD         | Unit is in heating mode but indoor demand is 0%.    |  |  |  |
| HP4         | HP4 Unit is in the heating must-off timer of 3 min. |  |  |  |
|             | Machine not running                                 |  |  |  |
| LEE         | <b>LLF</b> Compressor Current Foldback              |  |  |  |
| PEF         | PLF Power Module Temperature Foldback               |  |  |  |
| ſĹF         | <b>↓F</b> AC Input Current Foldback                 |  |  |  |

| od5t | Outdoor Board Internal Status |
|------|-------------------------------|
| D    | Standby                       |
| L    | Cooling                       |
| 2    | Heating                       |
| E    | Start Cooling                 |
| ч    | Start Heating                 |
| 5    | Stopping                      |
| Б    | Pre Defrost                   |
| ٦    | Defrosting                    |
| B    | Post Defrost                  |
| Р    | (N/A)                         |
| 0    | Pump Down                     |
| 255  | Booting                       |

**ERROR CODES** Complete list of Error Codes may be accessed by clicking this link **ERROR CODES** 

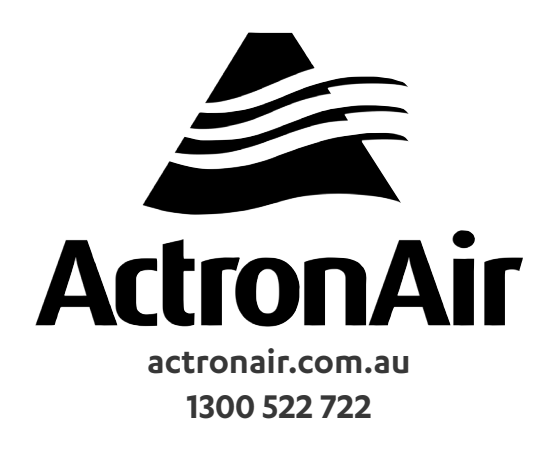